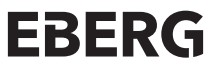

ul. Ciepłownicza 54 31-574 Kraków contact@eberg.eu tel. + 48 513 677 545 www.eberg.eu

# INSTRUKCJA OBSŁUGI INSTRUCTION MANUAL

# OSUSZACZ I OCZYSZCZACZ POWIETRZA DEHUMIDIFIER & AIR PURIFIER

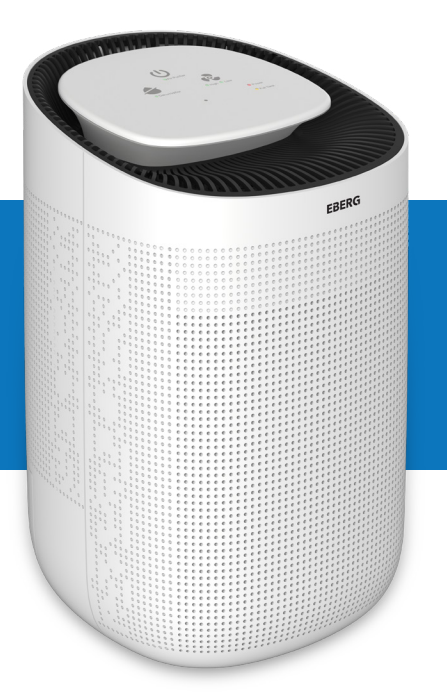

Przed rozpoczęciem użytkowania urządzenia należy przeczytać uważnie niniejszą instrukcję obsługi zawierająca istotne informację bezpieczeństwa i zaznajomić się z poprawną obsługą urządzenia. Przechowuj te instrukcję w bezpiecznym miejscu do wykorzystania w przyszłości.

MAK

# **SPIS TREŚCI**

| Uwagi przed rozpoczęciem użytkowania | 3  |
|--------------------------------------|----|
| Opis urządzenia                      | 4  |
| Wymiana filtra                       | 6  |
| Specyfikacja techniczna              | 7  |
| Obsługa urządzenia                   | 7  |
| Opróżnianie zbiornika na wodę        | 10 |
| Konserwacja                          | 11 |
| Często zadawane pytania              | 11 |
| Utylizacja                           | 12 |
|                                      |    |

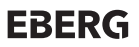

# UWAGI PRZED ROZPOCZĘCIEM UŻYTKOWANIA

- Aby uniknąć porażenia prądem i pożaru, nie należy dopuszczać, aby woda, płyn lub łatwopalny detergent dostały się do urządzenia. Nie należ też czyścić urządzenia łatwopalnym lub żrącym detergentem.
- Nie rozpylaj środków owadobójczych, perfum ani innych łatwopalnych sprayów w pobliżu produktu.
- Przed podłączeniem zasilacza sprawdź, czy napięcie znamionowe urządzenia jest zgodne z napięciem w gnieździe elektrycznym.
- Ten produkt nie może zastąpić normalnej wentylacji, codziennego odkurzania czy używania okapu kuchennego podczas gotowania.
- Upewnij się, że urządzenie jest używane i przechowywane w dobrze wentylowanym miejscu.
- Pozostaw co najmniej 30 cm wolnej przestrzeni z tyłu i boków produktu oraz co najmniej 50 cm wolnej przestrzeni nad produktem podczas pracy.
- Przed uruchomieniem urządzenia upewnij się, że zarówno filtr, jak i jego pokrywa są prawidłowo zainstalowane.
- Nie wkładaj palców ani innych przedmiotów do wylotu / wlotu powietrza, aby zapobiec fizycznym uszkodzeniom jak również problemom z normalna pracą urządzania.

# **OPIS URZĄDZENIA**

- 1. Pokrywa filtra
- 2. Filtr HEPA
- 3. Wlot powietrza oczyszczacza powietrza
- 4. Wylot powietrza
- 5. Dotykowy panel sterowania
- 6. Wlot powietrza osuszacza powietrza
- 7. Korek

- 8. Pływak
- 9. Zbiornik na wodę
- 10. Wtyczka zasilacza

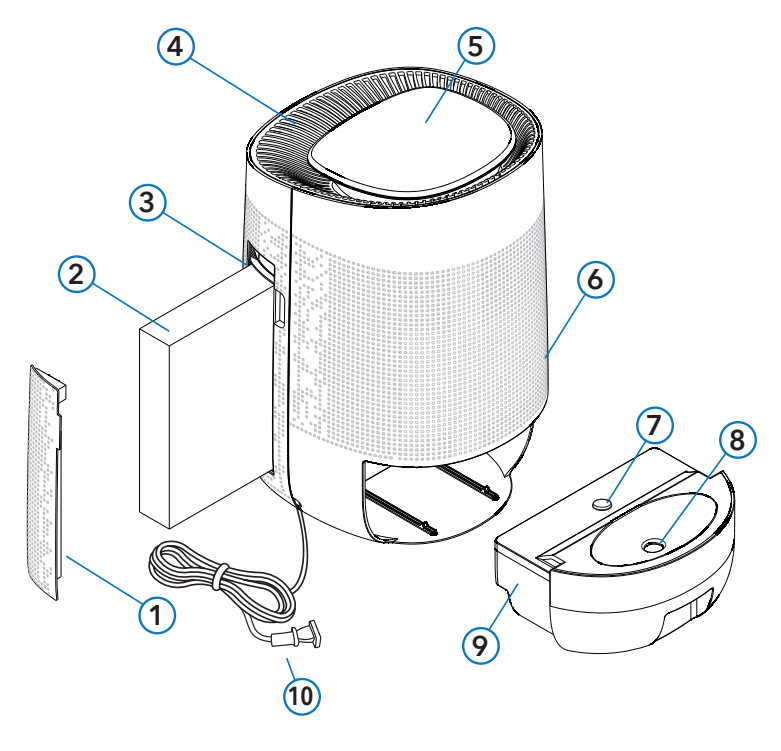

MAK

**EBERG** 

#### PANEL STEROWANIA

- 1. Włącznik funkcji oczyszczania powietrza
- 2. Włącznik funkcji osuszania
- 3. Przycisk funkcji WIFI
- 4. Przycisk wyboru trybu pracy
- 5. Kontrolka pracy urządzenia
- 6. Wskaźnik pełnego zbiornika wody

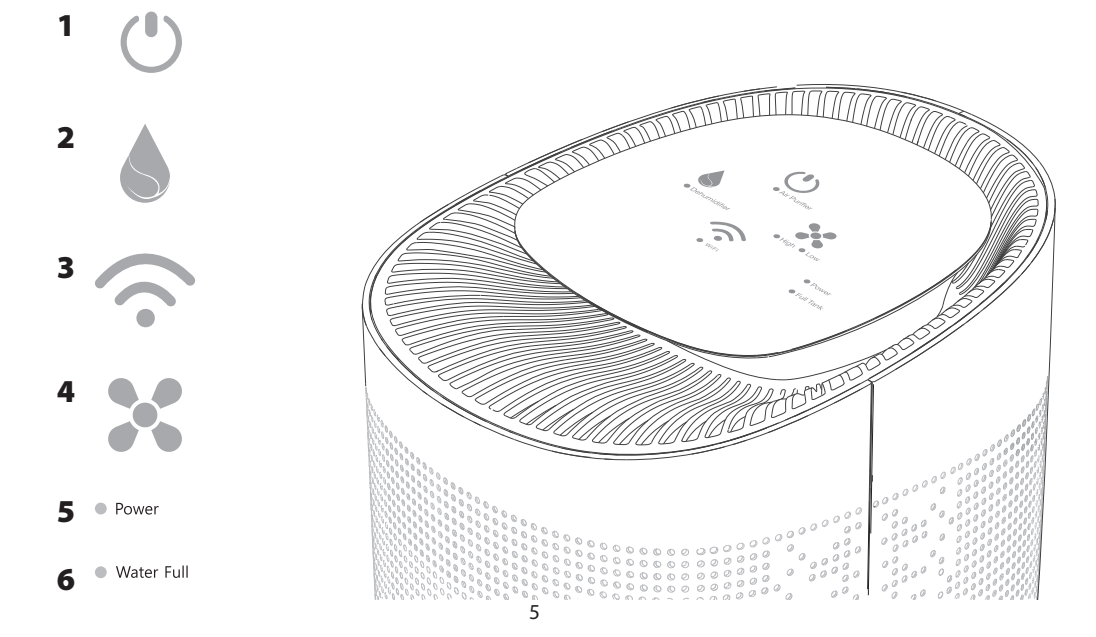

# WYMIANA FILTRA

Aby wymienić filtr oczyszczacza powietrza postępuj następująco:

- 1. Pociągnij i podnieś pokrywę filtra na przedniej części obudowy.
- 2. Wyjmij filtr.
- 3. Wyjmij nowy filtr z worka foliowego.
- 4. Włóż nowy filtr do urządzenia.
- 5. Zamontuj z powrotem pokrywę filtra.
  - Zablokuj dolną część pokrywy filtra w dolnej części otworu na filtr, w obudowie (1),
  - Następnie pchnij pokrywę w kierunku korpusu urządzenia(2).
- 6. Po wymianie filtra włącz urządzenie i naciśnij przycisk oczyszczania oraz przytrzymaj go przez siedem sekund, aby zresetować urządzanie.

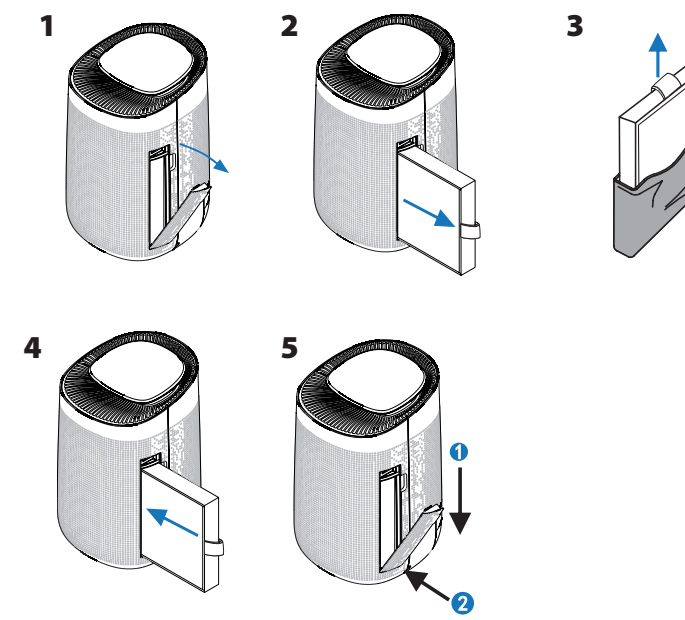

### MAK

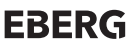

Uwaga:

- Przed wymianą filtra upewnij się, że urządzenie jest wyłączone i odłączone od zasilania.
- Upewnij się, że uchwyt filtra znajduje się od zewnętrznej strony.
- Do wymiany używaj tylko filtra dedykowanego to tego urządzenia.

### SPECYFIKACJA TECHNICZNA

| Model                              | МАК                |
|------------------------------------|--------------------|
| Wymiary urządzenia                 | 195x215x315mm      |
| Waga netto                         | 2,7kg              |
| Zasilanie                          | AC100-240V 50/60Hz |
| Мос                                | 45W                |
| Wydajność osuszania                | 750ml/24h          |
| Dopuszczalna temperatura otoczenia | 5-50 ℃             |

### **OBSŁUGA URZĄDZENIA**

To urządzenie łączy w sobie funkcje osuszania i oczyszczania powietrza, zapewniając w tym samym czasie świeże powietrze i odpowiednią wilgotnością.

### I Opróżnianie zbiornika na wodę

- Gdy zbiornik na wodę będzie pełny, urządzenie wyłączy się automatycznie, a jego kontrolka zmieni kolor na czerwony i będzie nadal migać.
- Po opróżnieniu zbiornika włóż go z powrotem do urządzania i uruchom je ponownie.

#### II Przypomnienie o wymianie filtra

- Gdy urządzenie wykryje, że filtr jest zużyty, wskaźnik oczyszczacza powietrza zmieni kolor na pomarańczowy i będzie migać.
- Po wymianie filtra na nowy przytrzymaj przycisk funkcji oczyszczania przez 7 sekund aby wyłączyć alarm wymiany filtra.

### III Osuszanie w niskiej temperaturze

 Zakres pracy osuszacza to 5 – 50°C. Osuszacz będzie pracował normalnie w temperaturze otoczenia powyżej 5°C.

### IV Kontrola za pośrednictwem WiFi

Aby sterować pracą urządzenia za pośrednictwem funkcji WiFi należy zainstalować na smartfonie aplikację "Smart Life" oraz skonfigurować połączenie urządzenia z aplikacją.

### V Funkcje panelu sterowania

Po podłączeniu urządzenia do zasilania zaświeci się kontrolka zasilania.

- 1. Przycisk funkcji oczyszczania powietrza.
  - Naciśnij przycisk, zaświeci się kontrolka oczyszczania, urządzenie rozpocznie pracę w trybie oczyszczania powietrza.
  - Naciśnij ponownie, a urządzenie wyłączy się.
- 2. Przycisk funkcji osuszania powietrza.
  - Naciśnij ten przycisk, gdy urządzenie jest włączone, uruchomi się funkcja osuszania powietrza.
  - Naciśnij ponownie, a wyłączy się funkcja osuszania, jej kontrolka zgaśnie. Urządzenie będzie nadal pracować w funkcji oczyszczania powietrza, kontrolka tej funkcji będzie się świecić.
- 3. Przycisk wyboru trybu pracy urządzenia.
  - Gdy urządzenie pracuje w funkcji oczyszczania, można wybrać dwa tryby pracy.
  - Te dwa tryby pracy to: tryb wydajny i tryb nocny. Po wyborze danego trybu pracy zapali się odpowiednia kontrolka.
- 4. Przycisk kontroli WiFi
  - Służy do uruchamiania i konfiguracji funkcji sterowania urządzeniem za pośrednictwem WiFi. Konfigurację opisano w oddzielnym rozdziale.

### STEROWANIE ZA POMOCĄ APLIKACJI "Smart Life"

- 1. Zeskanuj kod QR lub wyszukaj aplikacji "Smart Life" w Google Play lub App Store.
- 2. Pobierz aplikację.
- 3. Otwórz aplikację i załóż konto w aplikacji za pomocą numeru telefonu lub adresu e-mail.

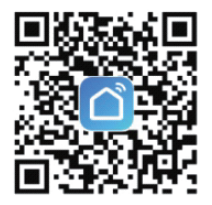

4. Dodawanie urządzenia w trybie Easy Mode (zalecane).

Upewnij się, że Twój smartfon jest naładowany i połączony z siecią wi-fi.

Jeżeli wskaźnik WI-FI na urządzeniu mruga oznacza to, że jest w trybie konfiguracji ze smartfonem. Jeżeli nie, naciśnij przycisk TIMER przez ok. 5 sek. aż usłyszysz sygnał dźwiękowy. Urządzenie wejdzie ponownie w tryb konfiguracji.

Otwórz aplikację "Smart Life" na smartfonie i naciśnij znak "+" w prawym górnym rogu ekranu.

Wybierz typ urządzenia klikając w "Wszystkie urządzenia", następnie kliknij "Dodaj urządzenie" po czym automatycznie wprowadź hasło wi-fi, z którym połączony jest telefon.

Naciśnij "OK" aby połączyć urządzenie. Powinien pojawić się komunikat potwierdzający dodanie nowego urządzenia.

5. Dodawanie urządzenia w trybie AP Mode.

Jeżeli podłączenie nie powiedzie się w trybie Easy Mode użytkownicy mogą skorzystać z tego rozwiązania. Naciśnij przycisk TIMER/WI-FI przez ok. 5 sek. aż usłyszysz sygnał dźwiękowy, a lampka WI-FI zacznie szybko mrugać. Po tym ponownie naciśnij przycisk TIMER/WI-FI przez ok. 5 sek aż usłyszysz brzęknięcia a lampka WI-FI zacznie mrugać powoli. Urządzenie jest w trybie konfiguracji.

Naciśnij "+" w aplikacji a następnie typ urządzenia i wybierz "AP Mode" w prawym górnym rogu aplikacji. Naciśnij "Połącz" aby wejść do ustawień WLAN w telefonie i wybierz sieć wi-fi" Smart Life\_XXXX" aby się z nią połączyć.

Powróć do aplikacji, połączenie powinno nawiązać się automatycznie.

Pojawi się komunikat potwierdzający dodanie nowego urządzenia i urządzenie zostanie zapisane na liście urządzeń w aplikacji.

Od teraz możesz sterować swoim oczyszczaczem za pomocą telefonu z dowolnego miejsca i o dowolnym czasie (upewnij się, że urządzenie i telefon są połączone z siecią).

### CZĘSTO ZADAWANE PYTANIA DOTYCZĄCE STEROWANIA WiFi

### 1. Dlaczego dodawanie urządzenia nie powiodło się?

Upewnij się, że urządzenie jest włączone i znajduje się w pobliżu smartfona, z którym ma zostać połączone.

Upewnij się, że telefon jest połączony z siecią wi-fi, a router wi-fi działa poprawnie.

Upewnij się, że urządzenie jest gotowe do konfiguracji (zgodnie z instrukcją w rozdziale "Sterowanie za pomocą aplikacji SmartLife).

ΜΑΚ

### 2. Czy mogę sterować urządzenie za pomocą sieci 2G/3G/4G/5G?

Przy dodawaniu urządzenia po raz pierwszy upewnij się, że smartfon i urządzenie są połączone do tej samej sieci wi-fi. Po skutecznym dodaniu urządzenia, możesz zdalnie sterować urządzeniem za pośrednictwem sieci 2G/3G/4G/5G.

### 3. Jak mogę udostępnić urządzenie innym?

Należy wejść w aplikację, wybrać swoje urządzenie i wybrać "Udostępnij urządzenie", następnie wybierz region oraz wprowadź numer telefonu lun adres e-mail osoby, której urządzenie ma być udostępnione.

### 4. Jak mogę sterować urządzeniem udostępnionym innym?

Należy otworzyć aplikację i można obsługiwać urządzenie naciskając na produkt w zakładce "Urządzenia udostępnione" na stronie głównej.

### 5. Jak mogę usunąć urządzenie z aplikacji?

Można tego dokonać na dwa sposoby:

1. Naciśnij przycisk TIMER na urządzeniu przez ponad 5 sek. aż usłyszysz sygnał dźwiękowy. Oznacza to, że urządzenie zostało rozłączone i jest usunięte, a wskaźnik wi-fi szybko mruga.

2. Wejdź w aplikację SmartLife, a następnie w dane urządzenie.

W prawym górnym rogu w opcjach "Więcej" wybierz "Usuń urządzenie". Wskaźnik wi-fi na urządzeniu zacznie szybko mrugać. Przed rozpoczęciem użytkowania urządzenia należy przeczytać uważnie niniejszą instrukcję obsługi zawierająca istotne informację bezpieczeństwa i zaznajomić się z poprawną obsługą urządzenia.

Przechowuj te instrukcję w bezpiecznym miejscu do wykorzystania w przyszłości.

# **OPRÓŻNIANIE ZBIORNIKA NA WODĘ**

- 1. Zbiornik wody ma maksymalną pojemność 1000 ml. Wydajność osuszania to 750 ml na dzień.
- 2. Maszyna wyłączy się automatycznie, gdy zbiornik na wodę będzie pełny, zaświeci się lampka kontrolna.

### MAK

- 3. Wyłącz urządzenie, gdy zbiornik na wodę jest pełny, wyjmij zbiornik na wodę, a następnie umieść go w pozycji poziomej. Otwórz pokrywę zbiornika wody a następnie przechyl zbiornik i wylej wodę.
- 4. Zamontuj ponownie zbiornik wody i uruchom urządzenie.
- 5. Nie demontuj ani nie niszcz pływaka zbiornika wody, w przeciwnym razie maszyna nie będzie działać lub spowoduje inne niepotrzebne awarie.
- 6. Uwaga! Otwórz pokrywę zbiornika w sposób przedstawiony na rysunku, a następnie wlej wodę.

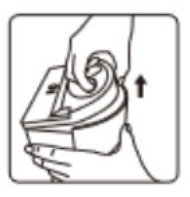

EBERG

# KONSERWACJA

Czyszczenie i przechowywanie

- 1. Upewnij się, że urządzenie jest odłączone od zasilania przed konserwacją.
- 2. Po otwarciu zbiornika wody użyj miękkiej szmatki z neutralnym środkiem czyszczącym, aby go wyczyścić.
- 3. Użyj miękkiej szmatki z neutralnym środkiem czyszczącym, aby usunąć kurz i zanieczyszczenia z powierzchni urządzenia oraz wlotu / wylotu powietrza.
- 4. Nie czyść filtra odkurzaczem ani nie myj go bezpośrednio, wystarczy umieścić filtr w świetle słonecznym, aby regularnie sterylizować.
- 5. Jeśli nie używasz urządzenia przez długi czas, upewnij się, że zbiornik wody jest czysty, a urządzenie całkowicie suche, załóż worek chroniący przed kurzem i umieść go w chłodnym i dobrze wentylowanym miejscu.

Uwaga: Podczas czyszczenia wylotu powietrza dopilnuj aby woda nie wlała się do wnętrza urządzenia.

# CZĘSTO ZADAWANE PYTANIA

### Problem:

- 1. Urządzenie nie pracuje.
- 2. Słaby efekt osuszania (mało wody zbiera się w zbiorniku).
- 3. Zmniejsza się przepływ powietrza.
- 4. Urządzenie pracuje zbyt głośno.
- 5. Wyciek wody

- 1. Brak zasilania. Sprawdź czy urządzenie jest podłączone do gniazda. Sprawdź czy jest napięcie w gnieździe. Sprawdź bezpiecznik w budynku / pomieszczeniu.
- 2. Sprawdź czy zbiornik na wode nie jest pełny.
- 3. Czy w pomieszczeniu nie pracuje jakieś urządzenie nawilżające. Sprawdź czy temperatura w pomieszczeniu nie jest zbyt niska, wydajność osuszania w niskiej temperaturze jest niższa. Sprawdź czy filtr nie iest zapchany lub zablokowany.

ΜΑΚ

- 4. Sprawdź czy pokrywa filtra nie jest otwarta. Sprawdź czy jakiś przedmiot nie blokuje wentylatora wewnatrz urzadzenia.
- 5. Sprawdź czy urządzenie nie zostało przewrócone. Wyciek mógł być także spowodowany przenoszeniem urządzenia z wodą w zbiorniku. Sprawdź czy pływak w zbiorniku nie został przesuniety lub uszkodzony.

### Uwaga!

Jeśli powyższe sugestie nie rozwiązują twoich problemów z urządzeniem, skontaktuj się z dostawcą lub centrum obsługi posprzedażnej. Nie należy demontować urządzenia w celu samodzielnej naprawy.

# UTYLIZACJA

Zgodnie z dyrektywa Europejska 2002/96/WE po zakończeniu okresu eksploatacji produktu nie należy wyrzucać wraz z niesortowanymi odpadami komunalnymi.

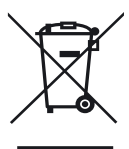

Urządzenie musi zostać dostarczone do odpowiednich punktów zbiórek. Niektóre chemikalia zawarte w elementach elektrycznych / elektronicznych urządzenia lub bateriach moga być szkodliwe dla środowiska i zdrowia ludzkiego, a prawidłowa utylizacja pozwala uniknąć tych negatywnych konsekwencji.

Skonsultuj sie z lokalnymi jednostkami zajmujacymi sie odpadami w celu uzyskania informacji na temat dostępnych opcji recyklingu i / lub usuwania. Obowiązek ten oznaczony jest symbolem przekreślonego kosza na śmieci.

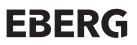

Please read the user manual carefully before use, and keep it for furture reference.

### CONTENT

| 14 |
|----|
| 15 |
| 17 |
| 18 |
| 18 |
| 22 |
| 22 |
| 22 |
| 23 |
|    |

• To avoid electric shock and fire, do not allow water, liquid or any flammable detergent to get into or to clean the product.

ΜΔΚ

- Do not spray insecticide, perfume or other flammable spray around the product.
- Before connect the power supply, please check whether the voltage of the product is consistent with the local power supply voltage.
- This product can not replace normal ventilation, daily dust collection or oil pumping when cooking.
- Ensure the product is used and kept in a well ventilated area.
- Leave at least 30cm of space on the back and sides of the product, and at least 50cm of space above the product when using.
- Ensure both the filter and its cover are properly installed before using.
- Do not insert finger or other things into the air outlet/inlet to prevent physical damage or trouble.

### **OPIS URZĄDZENIA**

### Components

- 1. Filter Cover
- 2. HEAP Filter
- 3. Purification Air Inlet
- 4. Air Outlet

- 5. Control Panel
- 6. Dehumidification Air Inlet
- 7. Cap
- 8. Float

- 9. Water tank
- 10. AC plug

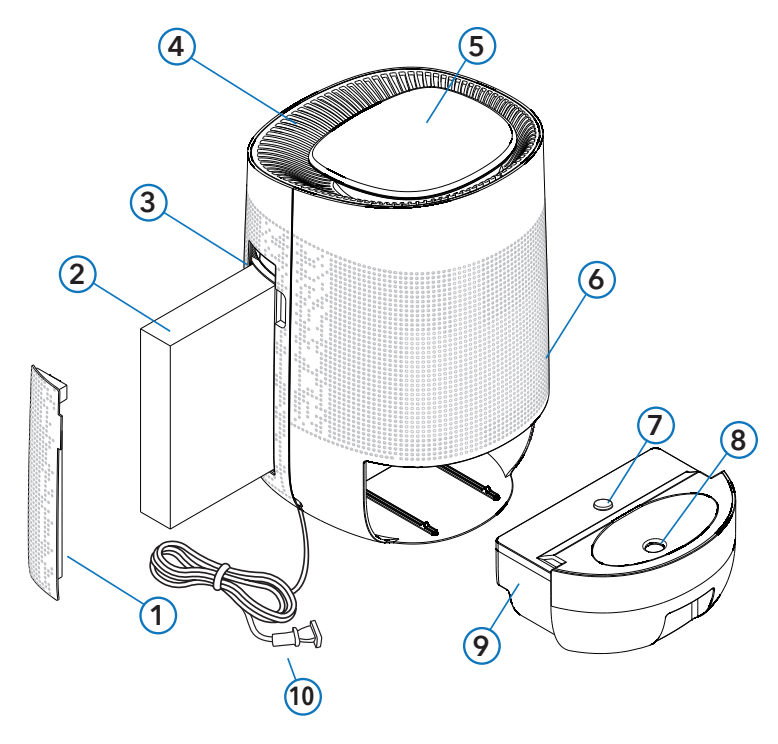

### MAK

### PANEL STEROWANIA

- 1. Purification Button
- 2. Dehumidification Button
- 3. Wifi Button
- 4. Mode Button
- 5. Power Indicator
- 6. Water Full Indicator

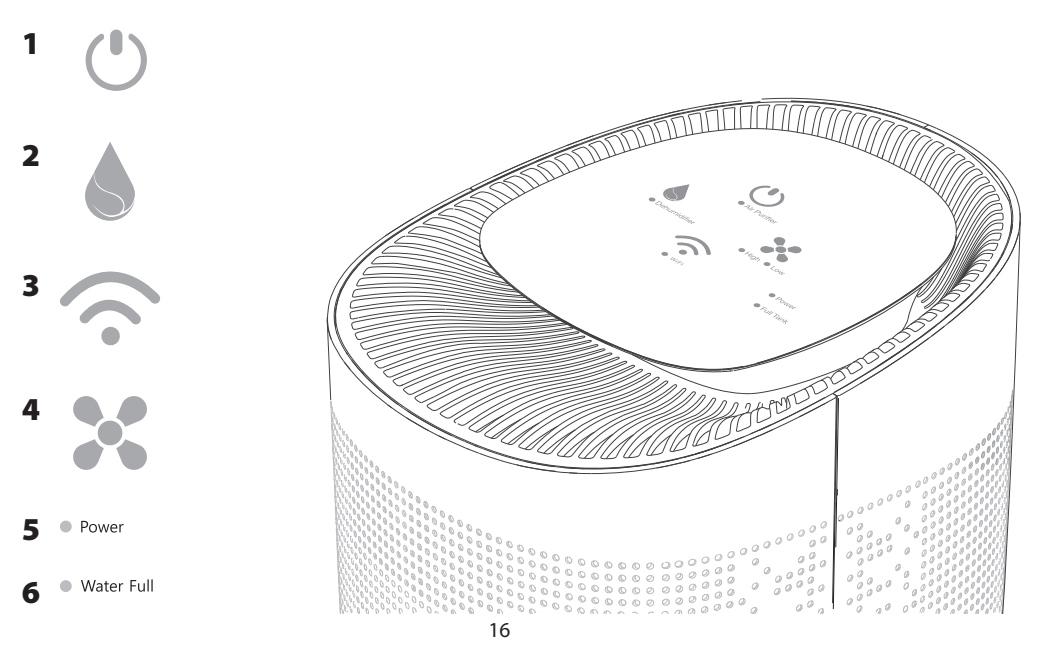

# FILTER REPLACEMENT

Methods of replacing the filter are as follows:

- 1. Pull and lift the filter cover on the front shell.
- 2. Remove the filter.
- 3. Remove the packaging of the new filter.
- 4. Insert the new filter into the machine.
- 5. Put the filter cover back to the machine:
  - Lock the bottom of the filter cover in the bottom of the filter hole on the front shell (1),
  - Then push the cover toward the body of machine(2).
- 6. After replacing the filter, please turn on the machine and press the purification button for seven seconds to reset.

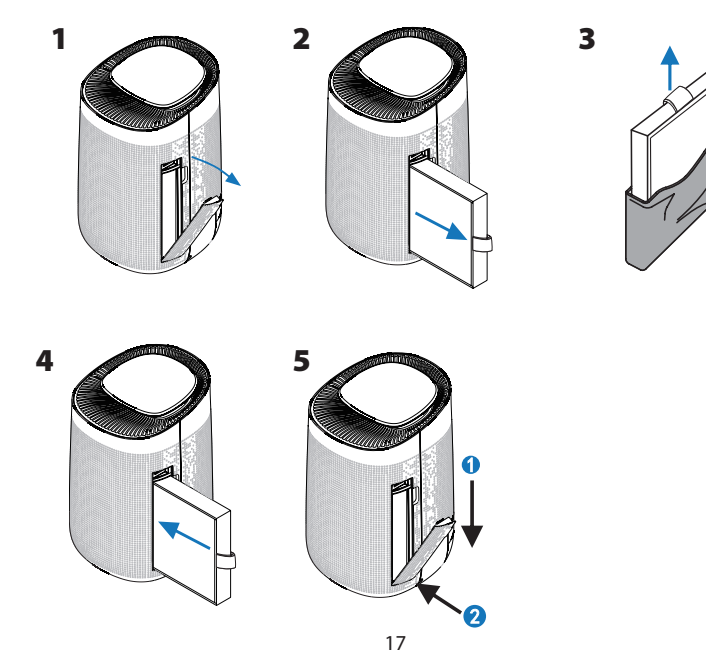

Notice:

- Before replacing the filter, ensure the machine is power-off and unplugged.
- Ensure the handle of the filter is one the outside
- Replace filter which is specially designed for this product.

### **TECHNICAL SPECIFICATIONS**

| Model                          | МАК                |
|--------------------------------|--------------------|
| Size                           | 195x215x315mm      |
| Net Weight                     | 2,7kg              |
| Power                          | AC100-240V 50/60Hz |
| Мос                            | 45W                |
| Working Capacity               | 750ml/24h          |
| Applicable Ambient Temperature | 5-50 ℃             |

ΜΔΚ

### **OPERATING THE DEVICE**

Purification dehumidifier combines with functions of dehumidification and purification, providing two working modes for users to enjoy fresh air and suitable humidity in the meanwhile.

### **I Water Full Instruction**

- When the water tank is full, the machine will be auto-off and its indicator light will change to red and keep flashing.
- Put the water tank back to the machine after pouring the water to restart.

#### **II Reminder For replacing Filter Instruction**

- When the machine detects that the filter is needed runs out, the air purifier indicator will change to orange and keep flashing.
- Press the purification button for 7 seconds to remove alarm after replacing a new filter.

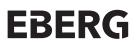

#### III Low-temperature dehumidifier

• The running temperature for the machine is 5°C to 50 °C. When the temperature is below 5 °C, the machine will continue to work.

#### **IV WiFi Function**

User could operate with "Smart Life"AP after connecting with WiFi.

### **V** Button Instruction

After the machine connect with power, the power indicator light will turn on.

- 1. Purification Button
  - Press the button, the purification indicator light will turn on, the machine will starts working with air purification.
  - Press it again, the machine will power-off.
- 2. Dehumidification Button
  - Press this button when the machine is turn on, the machine will dehumidify with purification function.
  - Press again, turn off the dehumidification function and its indicator light, the purification function and its indicator light will keep operating.
- 3. Mode Button
  - Press the button to set the mode when the function of purification is on.
  - This button can be set two modes circularly: efficiency-grade and sleep-grade. The corresponding indicator light will turn on after setting.
- 4. WIFI Button
  - When the power is on, check the status of the indicator light, users could use this button according to the introduction of "Works with Smart Life PP".

### Works with smart life APP

- 1. Scan the QR oode to download "Smart life" APP. You can also search "Smart life" in either APP store or Google Play to Install the APP.
- 2. Open the "Smart life" APP, tap "Register" to register a "Smart Life" account with your phone number or E-mail. Then sign in the APP.

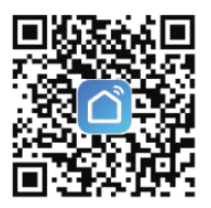

#### 4. Add Devices in Easy mode (Recommend)

Make sure your smart device is energized and your mobile phone Is connected to your WiFI network If tho WiFi indicator of smart device keeps flashing to indicate that the smart device enters the mode of configuring the mobile phone; if not please press the Tirner button for more than 5 seconds, after hearIng the smart devices "beep", then loose it and this means the device is already for configuration.

ΜΛΔΚ

Open your, Smart Life" APP and tap, "+" on the top right off the APP. Select type of service device, tap,"Al devices" and turn to, "Add Device", then automatically fetch the password of the WiFi network That your mobile phone connects to. Then tap,"OK" to connect to the device.

When appearing "succesfully added 1 device", it means the connection is complete and your device will be listed in your APP list.

### 5. Add Devices in AP Mode.

If failed in Easy Mode, users could also add devices In AP Mode. Press the Timer/WI-FI button tor more than 5 seconds until hearing "beep" and the WiFi indicator light begin to flash quickly. Then press the Timer button for another 5 seconds until hearing "beep" and the indicator light begin flash slowly, this means the device is already for configuration in the AP Mode.

Tap "+" on the top right of the APP. Select Device Type and tap it. Then select "AP Mode" on the top right of the APP. Tap "Connect now" to go to the WLAN Settings interface in your mobile phone and select the WiFi network named "Smart Life, XXXX" to connect it.

• Return to the "Smart Life" APP, the connection will SIM automatically.

• When appears ; "Successfully added 1 device, It means the connection is complete and your device will be listed in your APP list.

Now you cen control your smart device via your mobile phone APP anytime and anywhere.

(Make sure your mobile phone and smart device on, all connected to the network). You can share your devices with your friend or family alter you add your devices successfully.

### **Q&A ABOUT WIFI CONFIGURATION**

### 1. Why failed in adding device?

Make sure the device is powered on and close to your mobile phone when adding device.

Make sure your mobile phone is connected to the WIFI network and your WiFi router is working properly. Make sure the device is ready for configuration.Please refer to the Product Instruction "Add Devices in

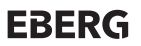

Easy Mode" or "Add Devices in AP Mode" for details.

Make sure the connected devices have not reached the maximum number of WiFi router. If not, please disconnect the network of some devices.

Make sure password of the WiFi network is correct when adding new device.

#### 2. Can I control device with 2G/3G/4G/5G network?

When adding device for the first time, it requires that your mobile phone and device are connected to the same WiFi network. After adding device successfully, you can remote control your device with 2G/3G/4G/5G network.

### 3. How can I share my device with others?

Open your Smart Life APP, select your device and tap the button in the top right corner. Tap "Shared devices" and "Add sharing", then select the "country/region" where the account belongs to and input the "Account number" (a phone number or an E-mail address) you want to share with. (Please make sure the phone number or E-mail is registered.)

### 4. How can I manager the device shared by others?

Open your Smart Life and you can operate the device by tapping the product in the "Shared device I received" on the home page.

### 5. How to remove device?

Method 1:

Press the WiFi button for more than 7 seconds, you will hear "beep", it means the device is removed, and the WiFi indicator light begin to flash quickly again.

Method 2:

Open your "Smart Life" APP, select your device and tap the button in the top right corner. Tap "More". Then tap the "Remove Device" in the bottom, the WIFI indicator light begin to flash quickly again.

# **EMPYING THE WATER TANK**

- 1. The water tank has maximum capacity of 1000ml with 750ml per day working capacity.
- 2. The machine will auto-off when the water tank is full, the indicator light will turn on.
- 3. Please turn off the machine when water tank is full, pull out the water tank, and then put it on a horizontal place. Opening the water tank cover with upright direction and pour the water.
- 4. Please reset the the water tank and restart the machine after pouring the water.
- 5. Do not move or destroy the water tank float, otherwise the machine will not work or cause any other unnecessary breakdowns.
- 6. Noice: Please open the tank cover according to the photo, then pour the water.

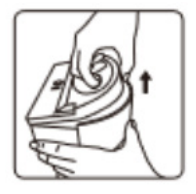

ΜΛΔΚ

### MAINTENANCE

### Cleaning&Storage

- 1. Ensure the machine is unplugged before maintenance.
- 2. After opening the water tank over, use soft cloth with neutral cleanser to clean the water tank.
- 3. Use a soft cloth with neutral cleanse to clean away any dust or debris from the surface of the unit and air inlet/outlet.
- 4. Do not clean the filter with a vacuum cleaner or wash it directly, just put the filter under the sun to sterilize regularly.
- 5. If you do not use the machine for a long time, ensure the water tank is clean and the machine is completely dry out, put on the dust cover bag and place it in a cool and well-ventilated place.

Notice: Please do not drop any water into the machine when wiping the air outlet.

# FAQ

### Situation – possible problem

- 1. The device is not working.
- 2. Poor dehumidification effect (less water in the tank).
- 3. The air volume becomes smaller.
- 4. The devise works too loud.
- 5. Leakage

### MAK

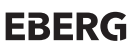

### Possible reason of the problem and suggestions how to solve the problem

- 1. No power. Check if the device is connected to the socket. Check if there is voltage in the socket. Check the fuse in the building / room.
- Also check that the water tank is not full. Is there a humidifier in the room? Check if the room temperature is not too low, the dehumidification performance at low temperature is lower.
- 3. Check if the filter is clogged or blocked.
- 4. Check that the filter cover is not open. Check if any object is blocking the fan inside the device.
- 5. Check if the device has been overturned. The leakage could also be caused by moving the unit with water in the tank. Check if the float in the tank has not been moved or damaged

### Notice

If the above FAQ can not solve your problems and need maintenance, please contact the supplier or after sales service center. Please do not disassemble the machine to maintain by yourself.

# UTILIZATION

According to the European Directive 2002/96 / EC, after the end of its life, the product should not be disposed of as unsorted municipal waste.

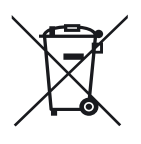

The device must be delivered to appropriate collection points. Some chemicals contained in the electrical / electronic components of the device or batteries can be harmful to the environment and human health, and proper disposal avoids these negative consequences. Consult local waste disposal units for information on available recycling and / or disposal options. This obligation is marked with the symbol of the crossed out dustbin

### **GWARANCJA**

- 1. Produkty objęte są gwarancją producenta w okresie 24-miesięcy licząc od dnia sprzedaży
- 2. W przypadku naprawy gwarancyjnej urządzenia objętego gwarancją, okres gwarancji ulega wydłużeniu o okres naprawy urządzenia liczony w pełnych dniach.
- 3. Gwarancją objęte są ukryte wady produkcyjne wyrobów.
- 4. Gwarancja nie obejmuje uszkodzeń spowodowanych:
  - 1. Nieprawidłowym montażem, rozruchem lub/i obsługą wykonywaną niezgodnie z dokumentacją techniczną urządzenia.
  - 2. Nieprawidłowym podłączeniem lub zasilaniem urządzenia napięciem innym niż podane na tabliczce znamionowej i/lub dokumentacji techniczno ruchowej urządzenia.
  - 3. Naprawami lub modyfikacjami konstrukcyjnymi urządzenia we własnym zakresie.
  - 4. Eksploatacją urządzeń w warunkach niezgodnych z przeznaczeniem i cechami konstrukcyjnymi wyrobu (tłuszcze, pyły, zbyt wysokie lub/i niskie temperatury...)
  - 5. Spaleniem silników elektrycznych uruchamianych lub/i eksploatowanych bez zabezpieczeń termicznych określonych w dokumentacji techniczno ruchowej.
  - 6. Niewłaściwą konserwacją urządzeń (lub zaniechaniem konserwacji) przewidzianą w dokumentacji Technicznej.
- 5. Stwierdzone uszkodzenia urządzenia objętego Gwarancją należy zgłosić
  - Climateo.eu Sp. z o.o. | 31-574 Kraków | ul. Ciepłownicza 54 | tel. 12 662 27 41
- 6. Zgłoszenie reklamacyjne powinno zawierać
  - 1. Model urządzenia
  - 2. Numer seryjny
  - 3. Datę zgłoszenia reklamacji
  - 4. Opis uszkodzenia
  - 5. Datę zakupu
  - 6. Kopię dowodu zakupu
- 7. Zgłoszenia reklamacyjne będą rozpatrzone w terminie nie dłuższym niż 14 dni od zgłoszenia reklamacji.
- Urządzenia należy zdemontować, zapakować i wysłać do Climateo.eu Sp. z o.o. | 31-574 Kraków | ul. Ciepłownicza 54 | tel. 12 662 27 41 |
- 9. W przypadku zasadności reklamacji urządzenie zostanie naprawione (lub wymienione na nowe) i odesłane do Nabywcy . Koszt przesyłki pokrywa Gwarant .
- 10. Gwarant zastrzega sobie prawo do decyzji o sposobie realizacji gwarancji, tj. o naprawie bądź wymianie urządzenia na nowe.
- 11. W przypadku stwierdzenia bezzasadnego roszczenia gwarancyjnego urządzenie zostanie naprawione i/lub odesłane na koszt Nabywcy, po wcześniejszym potwierdzeniu przez Nabywce kosztów naprawy oraz wysyłki reklamowanego towaru.
- 12. Zmiany konstrukcyjne urządzeń i/lub samowolne naprawy skutkują utratą gwarancji.
- 13. Gwarancja nie wyłącza, nie ogranicza ani nie zawiesza uprawnień Kupującego wynikających z przepisów o rękojmi za wady rzeczy sprzedanej.

### **GWARANCJA**

| Nazwa urządzenia:      | Pieczęć punktu sprzedaży i podpis sprzedawcy: |
|------------------------|-----------------------------------------------|
| Model:                 |                                               |
| Nr fabr. / nr silnika: |                                               |
| Nr rachunku / faktury: |                                               |
| Data sprzedaży:        |                                               |

#### Dane zgłaszającego reklamację:

| azwa i adres firmy: |  |
|---------------------|--|
|                     |  |
| elefon kontaktowy:  |  |
|                     |  |
| soba do kontaktu:   |  |
|                     |  |

#### Adnotacje o przebiegu napraw

| Data zgłoszenia | Data naprawy | Uszkodzenie | Rodzaj naprawy | Wykonał serwis<br>(podpis i pieczęć ) |
|-----------------|--------------|-------------|----------------|---------------------------------------|
|                 |              |             |                |                                       |
|                 |              |             |                |                                       |
|                 |              |             |                |                                       |
|                 |              |             |                |                                       |
|                 |              |             |                |                                       |
|                 |              |             |                |                                       |
|                 |              |             |                |                                       |
|                 |              |             |                |                                       |